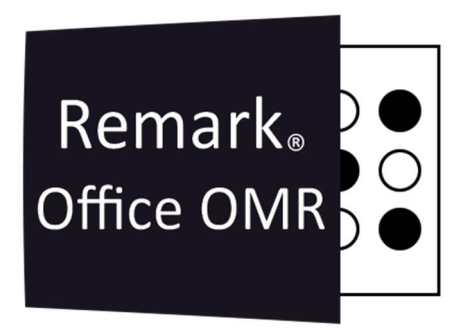

## Ajustar A Sensibilidade de Leitura das Regiões OMR Remark Office OMR V11.x

# O software de correção de provas mais utilizado no mundo.

Faça como centenas de instituições de ensino no Brasil que utilizam o Remark Office OMR para a correção automática de provas!

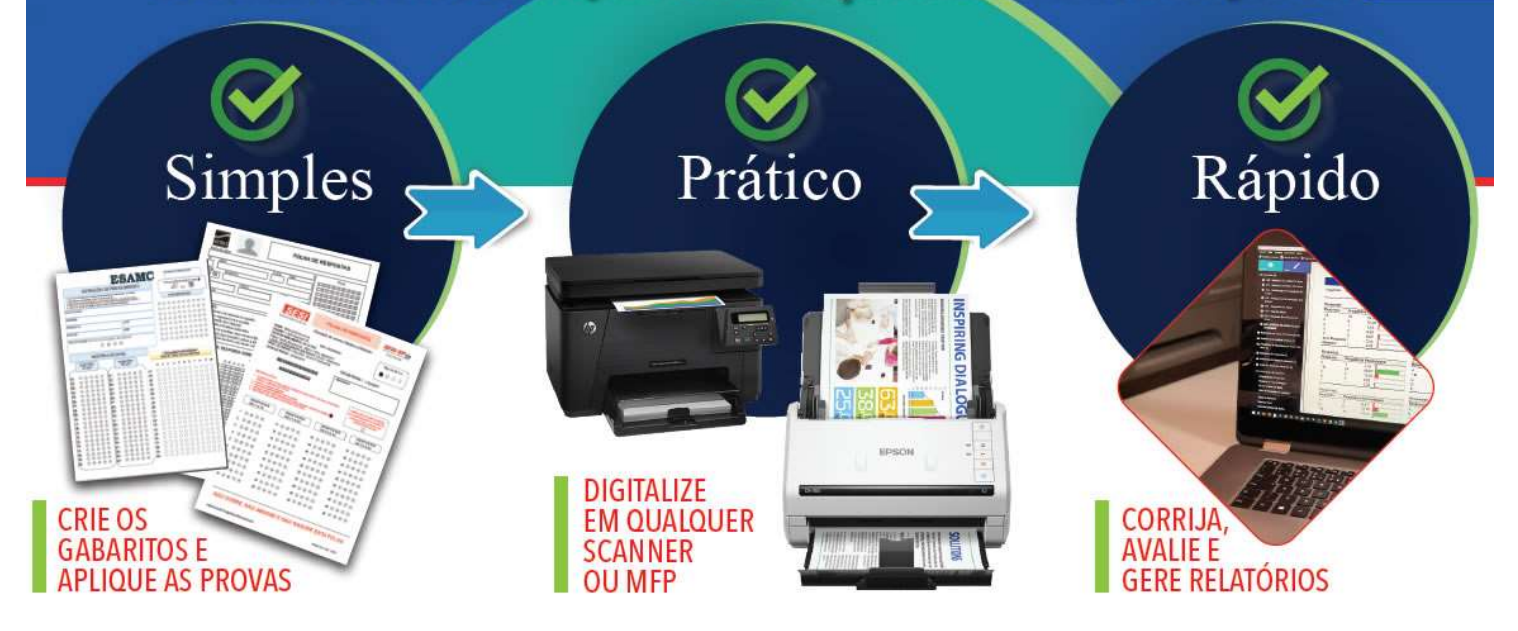

# **REGIÕES OMR**

Como existem inúmeras formas de preenchimento de marcas nas regiões OMR, o Remark possui uma sensibilidade de leitura que pode ser ajusta de acordo com a necessidade. O valor padrão da sensibilidade, ao criar uma região é 3. Esse valor é o suficiente para preenchimento total das marcas, com canetas de cores escuras. Para marcações mais sutis, como lápis ou canetas de cores claras, é necessário aumentar a sensibilidade de leitura, diminuindo o valor para 2 ou até mesmo para 1. Nessa situação o Remark utilizará de um tempo maior analisando as imagens lidas, capturando marcações mais sutis. Valores maiores do que 3 só são recomendados em casos em que as marcas são muito grandes e possuem uma distância maior entre as marcas.

Abaixo segue um exemplo de como fazer o ajuste na sensibilidade de leitura, no Editor de modelo e em seguida na Central de Dados, após a leitura das imagens.

#### AJUSTE NO EDITOR DE MODELO

Abra o seu modelo no Editor de Modelo e localize a região OMR que deseja alterar a sensibilidade. Clique com o botão direito do mouse sobre a região e depois em Propriedades da região.

| QUE   | STÃO | RES | POSTA | QUESTÃO/RESPOSTA                  |
|-------|------|-----|-------|-----------------------------------|
| 55 (S | 0    | 000 | 00    | 0<br>73 A O O O O<br>74 A O O O O |
| 57 0  |      | Ě   | In    | serir                             |
| 58 0  |      |     |       | 1711 (A                           |
| 59 🙆  | ) () |     | Co    | ortar                             |
| 60 🗷  |      |     | Co    | opiar                             |
| 61 0  | 0    |     | Co    | dar                               |
| 62 C  | •    |     |       | chuir                             |
| 63 C  |      |     |       | Cluir                             |
| 64 🙆  | ) () |     | Ar    | nexar Região Vinculada            |
| 65 C  |      |     | Re    | giões Vinculadas                  |
| 66 @  |      |     | 0     | Jebrar Vinculo da Região          |
| 67 @  |      |     |       |                                   |
| 68 G  | •    |     | AI    | inhamento Automático de Página    |
| 69 🕑  | 0    |     | Pr    | opriedades                        |
| 70 @  | ) () | ©   | 00    |                                   |
| 71 @  |      | 0   | 0 0   | 9 9 9 9 9 9 9 9                   |
| -     | 0    | 0   | 00    |                                   |

Na janela das propriedades da região OMR, clique na aba Propriedades Avançadas E localize a opção Limite de Reconhecimento Para a Região

| ropriedades - Região OMR [Questão | o (55 - 60)]                 |                  |      |                                  |                    |
|-----------------------------------|------------------------------|------------------|------|----------------------------------|--------------------|
| Definição Da Região OMR           | Propriedades Av              | ançadas da Re    | gião |                                  |                    |
| n                                 | Exceções De Múltipl          | la Resposta      |      | Exceções De Resposta E           | m Branco           |
| Propriedades Avançadas            | <u>M</u> últipla Respostas:  | Não permitido    | -    | <u>S</u> ubstituir com:          | EM BRANCO [        |
| Propriedade Da Questão            | Respostas <u>m</u> ínimas:   | Não Solicitado   | •    | Sin <u>a</u> lizações em branco: | Sempre 💌           |
|                                   | Substituir <u>c</u> om:      | Todas as Respost | as 🔻 | – Limite De Reconhecimer         | to Para A Região — |
| Pesquisa Do Banco De Dados        | Des <u>a</u> tivar Discrimin | nação de Marcas  |      | Valor <u>l</u> imite:            | 3 🏝                |
| Questão Associada                 | 🗖 Item necessário            |                  |      |                                  |                    |
|                                   |                              |                  |      |                                  |                    |
|                                   |                              |                  |      |                                  |                    |

Como dissemos, o valor padrão é 3! Para aumentar a sensibilidade diminua o valor para 2 ou para 1. No caso de dúvida de qual valor usar, recomendamos realizar um teste, fazendo uma leitura com o valor 2 e uma segunda leitura com o valor 1 e ver qual atende a necessidade.

|                            | (55 - 60)]                  |                    |     |                                  |                    |
|----------------------------|-----------------------------|--------------------|-----|----------------------------------|--------------------|
| Definição Da Região OMR    | Propriedades Av             | ançadas da Regi    | ião |                                  |                    |
| Description to consider    | Exceções De Múltipl         | a Resposta         |     | Exceções De Resposta Er          | m Branco           |
| Propriedades Avançadas     | <u>M</u> últipla Respostas: | Não permitido      | *   | <u>S</u> ubstituir com:          | EM BRANCO [ 👻      |
| Propriedade Da Questão     | Respostas <u>m</u> ínimas:  | Não Solicitado     | -   | Sin <u>a</u> lizações em branco: | Sempre 💌           |
|                            | Substituir <u>c</u> om:     | Todas as Respostas | *   | Limite De Reconhecimen           | to Para A Região — |
| Pesquisa Do Banco De Dados | Des <u>a</u> tivar Discrimi | nação de Marcas    |     | Valor <u>l</u> imite:            | 1 🛋                |
| Questão Associada          | 🔲 Item necessário           |                    |     |                                  |                    |
|                            |                             |                    |     |                                  |                    |
|                            |                             |                    |     |                                  |                    |

Clique em Ok para fechar a janela das propriedades da região OMR. Siga o procedimento para as outras regiões OMR que precisam de ajuste. Salve seu modelo, com um nome diferente e teste a leitura para ter certeza de que o ajuste surtiu efeito.

### AJUSTE NA CENTRAL DE DADOS

Também é possível ajustar a sensibilidade da leitura depois das imagens lidas.

As substituições de limite estão desativadas por padrão. Você só deve alterar o limite da configuração padrão se encontrar problemas de reconhecimento.

Clique em Dados e depois em Ferramentas de Reconhecimento.

| Central de dados do Remark Office OMR - Modelo_Irenamento_CO<br>Arquixm Editar Visualizar Festamentas Auda | U_BAR | GAS_20Q.omr [Untitled (1                                                                                        | )]          |                  |              |            |              |          |            |          |             |          |              |            |           |           |             |           |            |            | -          |              | `×  |
|----------------------------------------------------------------------------------------------------|-------|----------------------------------------------------------------------------------------------------|-------------|------------------|--------------|------------|--------------|----------|------------|----------|-------------|----------|--------------|------------|-----------|-----------|-------------|-----------|------------|------------|------------|--------------|-----|
|                                                                                                    | ۵     |                                                                                                    | cão Rápidi  | Refer Lote       | Revisio      | + Aval     | iacão Rápida | 🛨 Avalia | cão Avanca | a 11     | Pesouisa Rá | oida 📊 P | esquisa Avan | cada -     | 1         |           |             |           |            |            |            |              |     |
|                                                                                                    |       | BEVISÃO ×                                                                                                    | ✓ Ad        | riano Nogueira   | -            |            | 1 51         |          |            |          |             |          |              |            | •         |           |             |           |            |            |            |              | ¥   |
| Mogelos Bados Análise                                                                                      | 1     | Nome TURMA                                                                                                    | ID          | E-maTipo de Pro  | ov Questão 1 | Questão2   | Questão3     | Questão4 | Questão5   | Questão6 | Questão7    | Questão8 | Questão9     | Questão 10 | Questão11 | Questão12 | Questão 13  | Questão14 | Questão 15 | Questão 16 | Questão 17 | Questão 18 G |     |
|                                                                                                    | 1     | Adriano No-3" Série A                                                                                           | 123475      | vinic B          | 5            | E          | A            | c        | c          | c        | A           | D        | D            | c          | 8         | ŧ         | E           | ŧ         | A          | A          | 8          | ε ε          | -   |
| Opção de Dados                                                                                             | 2     | Viviane Men 3º Série A                                                                                          | 123498      | vinic B          | (B,D)        | D          | в            | c        | c          | 8        | A           | D        | D            | £          | в         | В         | c           | E         | A          | A          | 8          | E E          | £   |
| Ler                                                                                                    | 3     | Paula Souza 3º Série A                                                                                          | 123470      | fabic B          | E            | D          | в            | c        | c          | A        | A           | D        | D            | D          | c         | c         | c           | A         | A          | В          | B          | E F          | £   |
| Abrir Dados                                                                                                | 4     | Vladimir Suz 3º Série A                                                                                         | 123468      | vinic B          | B            | D          | A            | 8        | c          | в        | в           | D        | D            | c          | с         | E         | c           | В         | A          | A          | в          | E E          | £.  |
| Revieto Do Eveneños                                                                                        | 5     | Renato de P 3º Série A                                                                                          | 123423      | fabic B          | c            | В          | В            | 8        | c          | B        | A           | E        | E            | B          | В         | D         | с           | E         | 8          | ERROR310   | A          | E E          | 1   |
| Revisao De Exceções                                                                                        | 6     | Fernanda di 3º Série A                                                                                          | 123457      | vinic A          | 8            | c          | E            | E        | D          | A        | с           | A        | A            | с          | c         | A         | A           | B         | D          | E          | c          | C 8          | 3   |
| Revisar Registros Duplicados                                                                               | 7     | Luiz Carlos E 3º Série A                                                                                        | 123456      | fabic A          | D            | 8          | E            | E        | BLANK      | A        | c           | D        | £            | D          | D         | c         | A           | D         | ŧ          | £          | c          | c c          | 1   |
| Validar E Transformar Dados                                                                                | 8     | Fabianne Al 3º Série A                                                                                          | 123441      | fabic A          | A            | c          | E            | (B,E)    | 6          | *        | c           | в        | A            | D          | c         | В         | A           | в         | E          | D          | D          | 8 6          | 5   |
| Salvar Dados                                                                                               | 9     | Catarina Bla 3º Série A                                                                                         | 123400      | rena: A          | B            | c          | E            | E        | 8          | BLANK    | c           | c        | A            | D          | c         | A         | A           | В         | В          | E          | c          | C B          | \$  |
| Salvar Dados Como                                                                                          | 10    | Erica Mesqu 3º Série A                                                                                          | 123418      | rena: A.         | D            | c          | E            | E        | 8          | A        | c           | c        | В            | В          | E         | A         | A           | B         | B          | E          | c          | C B          | \$  |
| Avancado                                                                                                   | 11    | Verónica Sar 3º Série B                                                                                         | 123488      | rena B           | D            | D          | c            | c        | c          | 8        | A           | D        | D            | c          | В         | E         | c           | E         | A          | A          | 8          | E E          | 1   |
|                                                                                                    | 12    | Rita Vieira A 3* Série B                                                                                        | 123499      | fabic B          | B            | D          | 8            | c        | c          | 5        | A           | D        | t            | c          | 6         | E         | c           | E         | A          | A          | 5          | DE           | 1   |
| Configuration Da Consulta Da Barra Da Dadas                                                                | 13    | Lianne Pretc 3º Série B                                                                                         | 125471      | rena B           | 8            | D          | A            | A        | c          | 8        | A           | D        | D            | c          | c         | t         | c           | E         | A          | A          | 8          | E E          | £ . |
| Coningurações da Conexao da Base de Dados                                                                  | 14    | Ana Carvalh 3º Série B                                                                                          | 123469      | fabic B          | 8            | D          | A            | 8        | c          | c        | 8           | 0        | D            | c          | c         | E         | c           | E         | A          | A          | в          | E E          | 1   |
| Executar Novamente A Pesquisa De Banco De<br>Dados                                                         | 15    | Ana Lúcia Pr 3º Série B                                                                                         | 123461      | rena B           | B            | E          | В            | c        | c          | В        | B           | D        | D            | c          | c         | E         | В           | E         | A          | A          | BLANK      | E E          | 6   |
| Cittos                                                                                                    | 16    | Patricia Vare 3º Série B                                                                                        | 123406      | vinic A          | D            | В          | E            | E        | 8          | A        | 8           | c        | A            | D          | c         | A         | A           | В         | D          | E          | c          | C B          | \$  |
|                                                                                                    | 17    | Ana Carvalh 3º Série B                                                                                          | 123412      | fabic A          | c            | с          | E            | BLANK    | 6          | A        | D           | c        | A            | D          | В         | A         | A           | 8         | E          | E          | c          | 8 8          | \$  |
|                                                                                                    | 18    | Marcos Silva 3º Série B                                                                                         | 125431      | fabic A          | D            | 8          | E            | E        | 6          | A        | 5           | 5        | A            | 6          | c         | в         | A           | B         | c          | E          | c          | c c          | 1   |
|                                                                                                    | 19    | Ricardo Ros 3º Série B                                                                                          | 123447      | rena A           | E            | c          | ε            | ε        | 8          | A        | c           | D        | A            | D          | D         | A         | A           | в         | D          | E          | ε          | C B          | \$  |
|                                                                                                    | 20    | Anabella Toi 3º Série B                                                                                         | 123451      | rena A           | D            | c          | E            | D        | 8          | c        | C.          | c        | A            | D          | D         | A         | В           | В         | D          | E          | 8          | C B          | ¢.  |
|                                                                                                    | 21    |                                                                                                    |             |                  |              |            |              |          |            |          |             |          |              |            |           |           |             |           |            |            |            |              | -   |
|                                                                                                    | 22    |                                                                                                    |             |                  |              |            |              |          |            |          |             |          |              |            |           |           |             |           |            |            |            |              | -   |
|                                                                                                    | 23    |                                                                                                    |             |                  |              |            |              |          |            |          |             |          |              |            |           |           |             |           |            |            |            |              |     |
|                                                                                                    | 11    | H H Modelo_Treina                                                                                               | mento_CO    | D_BARR           |              |            |              |          |            |          |             |          |              | 4          |           |           |             |           |            |            |            |              | •   |
|                                                                                                    | Visu  | alizador de Imagem - Mo<br>= PRCWA                                                                              | delo_Treina | imento_PROVAS_TO | OAS.tif [pág | aucun      |              |          |            |          |             |          | C - 1        | 3 Q        | Q X       | Visualiza | dor Gráfico |           |            | Ō          | 8 · T ·    | 6 - 4 -      | ×   |
|                                                                                                    |       |                                                                                                    |             |                  |              |            |              |          |            | _        |             |          | 6            | 0          | 6         |           |             |           | Nome       | 2          |            |              |     |
|                                                                                                    |       |                                                                                                    |             |                  | 11           |            |              |          |            | THE O    |             |          | C            | U          | S         | °.        |             |           |            |            |            |              |     |
|                                                                                                    |       |                                                                                                    |             |                  |              |            |              |          |            |          |             |          | 63           | 0          | 0         |           |             |           |            |            |            |              |     |
|                                                                                                    |       |                                                                                                    |             |                  | 11           | I SILL NUM |              |          |            |          |             |          | U            | U          | U         |           |             |           |            |            |            |              |     |
|                                                                                                    | )     | A 🞯                                                                                                    | В           |                  |              |            |              |          |            |          |             |          | 0            | 63         | 0         |           |             |           |            |            |            |              |     |
|                                                                                                    | <     | 1996 - 1996 - 1996 - 1996 - 1996 - 1996 - 1996 - 1996 - 1996 - 1996 - 1996 - 1996 - 1996 - 1996 - 1996 - 1996 - |             |                  |              |            |              |          |            |          | 10          |          | 191          | (12)M      |           |           |             |           |            |            |            |              |     |

Depois localize e clique em Limite de Substituições.

| quivo Editar ⊻isualizar Eerramentas ∆juda       | ~    | - and have service       |                                                                                                    |                  |                | Dames                                   |                       |          |                     | ener l'  |                     |          |                      |            |           |            |             |            |              |            |           |              |
|-------------------------------------------------|------|--------------------------|----------------------------------------------------------------------------------------------------|------------------|----------------|-----------------------------------------|-----------------------|----------|---------------------|----------|---------------------|----------|----------------------|------------|-----------|------------|-------------|------------|--------------|------------|-----------|--------------|
| Abrir Dados                                     | q    | Y Let Cigitalia          | ação Rápid                                                                                                    | a III Refer Lote | Q Reyisio      | Aval                                    | liação <u>R</u> ápida | Avalia   | ção <u>A</u> vança: | a • 🛄    | Pesquisa R <u>á</u> | pida 🚹 P | ssquisa <u>A</u> van | içada • 🖌  | ò         |            |             |            |              |            |           |              |
|                                                 |      | BEVISÃO                  | ✓ Ad                                                                                                    | riano Nogueira   |                |                                         |                       |          |                     |          |                     |          |                      |            |           |            |             |            |              |            |           |              |
| odelos Dados Anúlise                            | 1    | Nome TURMA               | ID                                                                                                    | E-maTipo de l    | Prov Questão 1 | Questão2                                | Questão3              | Questão4 | Questão5            | Questão6 | Questão7            | Questão8 | Questão9             | Questão 10 | Questão11 | Questão 12 | Questão 13  | Questão 14 | Questão 15   | Questão 16 | Questão17 | Questão18 Qu |
|                                                 | 1    | Adriano Noi 3º Série A   | 123475                                                                                                    | vinic B          | 8              | E                                       | A                     | c        | c                   | c        | A                   | D        | D                    | c          | B         | E          | E           | E          | A            | A          | B         | E E          |
| Ferramentas de Reconhecimento                   | 2    | Viviane Men 3º Série A   | 123498                                                                                                    | vinic B          | (B,D)          | D                                       | В                     | c        | c                   | в        | A                   | D        | D                    | E          | B         | В          | c           | E          | A            | A          | 8         | E E          |
| Alterne a questão e a região em destague abaixo | 3    | Paula Souza 3º Série A   | 123470                                                                                                    | fabic B          | E              | D                                       | 8                     | c        | c                   | A        | A                   | D        | D                    | D          | c         | с          | c           | A          | A            | 8          | 8         | ε ε          |
| para ver as áreas de reconhecimento exibidas no | 4    | Vladimir Suz 3º Série A  | 123468                                                                                                    | vinic B          | 8              | D                                       | A                     | 8        | c                   | 5        | 8                   | D        | D                    | c          | c         | t          | c           | 8          | A            | A          | 8         | ε ε          |
| visualizador de imagens.                        | 5    | Renato de P 3º Série A   | 123423                                                                                                    | fabic B          | c              | 8                                       | 8                     | 8        | c                   | 8        | A                   | 8        | £                    | 8          | B         | D          | c           | £          | 8            | ERROR310   | A.        | ε ε          |
| Destacar Pergunta: Sobre                        | 6    | Fernanda di 3º Série A   | 123457                                                                                                    | sinic A          | В              | c                                       | E                     | E        | D                   | *        | c                   | A        | A                    | c          | c         | A          | A           | в          | D            | E          | c         | с в          |
| Destacar E Ajustar Regiões Desligado            | 7    | Luiz Carlos E 3º Série A | 123456                                                                                                    | fabic A          | D              | В                                       | E                     | E        | BLANK               | A        | c                   | D        | E.                   | D          | D         | c          | A           | D          | E            | E          | c         | c c          |
| Destaca As Regiões Do Modelo Desligado          | 8    | Fabianne AJ 3º Série A   | 123441                                                                                                    | fabic A          | A              | с                                       | E                     | (B,E)    | в                   | A        | с                   | в        | A                    | D          | с         | В          | A           | В          | E            | D          | D         | в в          |
|                                                 | 9    | Catarina Bia 3º Série A  | 123400                                                                                                    | renar A          | в              | с                                       | E                     | E        | в                   | BLANK    | c                   | c        | A                    | D          | с         | A          | A           | В          | в            | E          | с         | СВ           |
|                                                 | 10   | Erica Mesqu 3º Série A   | 123418                                                                                                    | rena: A          | D              | с                                       | E                     | E        | Б                   | A        | c                   | c        | в                    | B          | E         | A          | Α.          | В          | В            | E          | c         | C B          |
| Reler Região                                    | 11   | Verónica Sar 3º Série B  | 123488                                                                                                    | rena B           | D              | D                                       | c                     | c        | c                   | в        | A                   | D        | D                    | c          | в         | E          | c           | E          | A            | A          | Б         | ε ε          |
| Reler Página                                    | 12   | Rita Vieira A 3ª Série B | 123499                                                                                                    | fabic B          | 8              | D                                       | в                     | c        | c                   | 8        | A                   | D        | t                    | с          | в         | E          | с           | E          | А            | A          | 8         | ο ε          |
| Beler Lote                                      | 13   | Lianne Pretc 3ª Série B  | 123471                                                                                                    | rena B           | 8              | D                                       | A                     | A        | c                   | 8        | A                   | D        | D                    | c          | c         | t          | c           | £          | A            | A          | 5         | ε ε          |
|                                                 | 14   | Ana Carvalh 3º Série B   | 123469                                                                                                    | fabic B          | в              | D                                       | A                     | 8        | c                   | c        | в                   | D        | D                    | c          | с         | E          | c           | E          | A            | A          | 8         | ε ε          |
| Voltar                                          | 15   | Ana Lúcia Pe 3º Série B  | 123461                                                                                                    | rena B           | 8              | ε                                       | в                     | c        | c                   | 8        | 8                   | 0        | D                    | c          | c         | ε          | в           | E          | A            | A          | BLANK     | ε ε          |
|                                                 | 16   | Patricia Vare 3º Série B | 123406                                                                                                    | vinic A          | D              | в                                       | ε                     | ε        | в                   | A        | в                   | c        | A                    | D          | c         | A          | A           | в          | D            | E          | c         | с в          |
|                                                 | 17   | Ana Carvalh 3º Série B   | 123412                                                                                                    | fabic A          | c              | c                                       | E                     | BLANK    | 8                   | A        | D                   | c        | A                    | D          | в         | A          | A           | в          | E            | E          | c         | 8 8          |
| Reconnecimento Avançado                         | 18   | Marcos Silva 3º Série B  | 123431                                                                                                    | Tabic A          | D              | в                                       | E                     | E        | в                   | A        | в                   | в        | A                    | в          | с         | в          | A           | в          | c            | E          | c         | c c          |
| Modelo_Ireinamento_COD_BARRAS_20Q.omr           | 19   | Ricardo Ros 3º Série B   | 123447                                                                                                    | rena A           | E              | c                                       | E                     | E        | 8                   | A        | с                   | D        | A                    | D          | D         | A          | A           | в          | D            | E          | E         | с в          |
| Auto Potodio (Limitor 25%)                      | 20   | Anabella Toi 3º Série B  | 123451                                                                                                    | rena A           | D              | c                                       | E                     | D        | 8                   | c        | с                   | c        | A                    | D          | D         | A          | в           | в          | D            | E          | в         | с в          |
| Janorar Marcas Grandes Desligado                | 21   |                          |                                                                                                    |                  |                |                                         |                       |          |                     |          |                     |          |                      |            |           |            |             |            |              |            |           |              |
| Brilho Dinâmico (Limite: 5%)                    | 22   |                          |                                                                                                    |                  |                |                                         |                       |          |                     |          |                     |          |                      |            |           |            |             |            |              |            |           |              |
| Deteccão de Página em Branco Desligado          | 23   |                          |                                                                                                    |                  |                |                                         |                       |          |                     |          |                     |          |                      |            |           |            |             |            |              |            |           |              |
| Deteccão de Erros de Página Desligado           |      |                          |                                                                                                    |                  |                |                                         |                       |          |                     |          |                     |          |                      | 1          |           |            |             |            |              |            |           | -            |
| Ajuste dos Tons de Cinza Desligado              | View | F FI Modelo_trein        | anento_co                                                                                                    | D_BARK.          | TODAS NE LOG   | nina 11                                 |                       |          |                     |          |                     |          | 0.0                  |            | 0 X       | ViewsErs   | dor Griffeo |            |              | 6          | A.T.      | 0.0.         |
| Processamento de Imagens Desligado              | DE   | PROVA                    | And a state of the state of the | 11               | JENIIFI        | LAUUK                                   | UI                    |          |                     |          |                     | - I Ŭ    | ~ Us                 |            |           | -          |             |            | - a composed | 0          | • •       | •            |
| Leitura Aprimorada (Compressão                  |      |                          |                                                                                                    |                  |                |                                         |                       |          |                     |          |                     |          | 0                    | 0          | 0         |            |             |            | Nome         | t          |           |              |
| Compensação)                                    |      |                          |                                                                                                    |                  |                |                                         |                       |          |                     |          |                     | 0        | 0                    |            |           |            |             |            |              |            |           |              |
| Pesquisa Rigorosa (Tempo esgotado:              |      |                          |                                                                                                    |                  |                |                                         |                       |          |                     |          |                     |          | 6                    | 6          | 6         |            |             |            |              |            |           |              |
| 3)                                              |      |                          |                                                                                                    |                  |                | a a la la la la la la la la la la la la |                       |          |                     |          |                     |          | J.                   | U.         | $\odot$   |            |             |            |              |            |           |              |

Na janela que abrir, o primeiro item da primeira aba, já é a opção de ajuste para a sensibilidade das regiões OMR.

| nite De Substituições     | Sobrescrever Limites de Reconnecimento dos Modelos de Formulario                                                                                                    |               |
|---------------------------|----------------------------------------------------------------------------------------------------|---------------|
| to Rotação De Imagens     | – Substituir Limites Da Região –                                                                                                    | _             |
| to notação de inidgens    | - Limite OMR                                                                                                    |               |
| conhecimento Avançado     | Marque esta opção para substituir as configurações do limite de reconhecimento definidos p<br>regiões OMR no modelo de formulário. Use uma configuração mais alta se você está tendo<br>problemas de discriminação entre marcas cheias. Use uma configuração mais baixa se voçê est | oara<br>stá   |
| orar Marcas Grandes       | tendo problemas captando marcas mais claras ou menos preenchidas.                                                                                                    |               |
|                           | 🔲 Limite glo <u>b</u> al da região OMR: 3 🚔                                                                                                    |               |
| lho Dinâmico              |                                                                                                    |               |
| tectar Páginas Em Branco  | Limite Da Imagem                                                                                                    |               |
| cettar ruginus em brunco  | Marque esta opção para substituir as configurações do limite de reconhecimento definidos p                                                                                                    | para          |
| tecção De Erro Da Página  | as regiões de imagem no modelo do formulário. Use uma configuração mais alta se o softwa<br>estiver canturando marcas difusas. Use uma configuração mais baixa se voçê está tendo.                                                                                                  | re            |
|                           | problemas de capturar o texto mais claro ou menores quantidades da caligrafia.                                                                                                    |               |
| dução De Pouca Profundida | 🔲 Limite global da região de imagem: 🔢 🤹                                                                                                    |               |
|                           |                                                                                                    |               |
|                           | Limite OCR                                                                                                    |               |
|                           | Marcar esta opção para substituir a configuração Limiar de Reconhecimento definida no Edit                                                                                                    | or            |
|                           | de modelo para regiões OCR. Selecione um limite a ser usado para o software para determini<br>ele reconhece o texto impresso. O limite se aplica a cada caractere individual. O software reto                                                                                       | ar se<br>orna |
|                           | um valor de confiança para cada caractere reconhecido (por exemplo, 62% de certeza de que                                                                                                    | é un          |
|                           | "G"). Se qualquer caractere retorna um valor de confiança menor do que o limite especificado<br>campo de OCR será marcado como uma exceção para sua revisão.                                                                                                    | , 0           |
|                           |                                                                                                    |               |
|                           | 🔲 Limite global da região OCR: 70 🚔                                                                                                    |               |
|                           |                                                                                                    |               |
|                           |                                                                                                    |               |
|                           |                                                                                                    |               |
|                           |                                                                                                    |               |
|                           |                                                                                                    |               |

Clique na opção Limite Global da região OMR, habilitando o recurso e ajuste o valor limite, usando a mesma lógica descrita anteriormente para o Editor de Modelo.

| nite De Substituições      | Sobrescrever Limites de Reconhecimento dos Modelos de Formulário                                                                                                    |
|----------------------------|----------------------------------------------------------------------------------------------------|
|                            | Substituir Limites Da Região                                                                                                    |
| ito Rotação De Imagens     | Limite OMR                                                                                                    |
| conhecimento Avançado      | Marque esta opção para substituir as configurações do limite de reconhecimento definidos para<br>regiões OMR no modelo de formulário. Use uma configuração mais alta se você está tendo<br>problemas de discriminação entre marcas cheias. Use uma configuração mais hais as você está                                                                                                    |
| norar Marcas Grandes       | tendo problemas captando marcas mais claras ou menos preenchidas.                                                                                                    |
| ilho Dinâmico              | ✓ Limite global da região OMR:                                                                                                    |
| tectar Páginas Em Branco   | Limite Da Imagem                                                                                                    |
| in oraneo                  | Marque esta opção para substituir as configurações do limite de reconhecimento definidos para                                                                                                    |
| etecção De Erro Da Página  | as regiões de imagem no modelo do formulario. Use uma configuração mais alta se o software<br>estiver capturando marcas difusas. Use uma configuração mais baixa se você está tendo<br>problemas de capturar o texto mais claro ou menores quantidades da caligrafia.                                                                                                    |
| edução De Pouca Profundida | Imite global da região de imagem:                                                                                                    |
|                            | Limite OCR Marcar esta opção para substituir a configuração Limiar de Reconhecimento definida no Editor de modelo para regiões OCR. Selecione um limite a ser usado para o software para determinar s: ele reconhece o texto impresso. O limite se aplica a cada caractere individual. O software retorna um valor de confiança para cada caractere reconhecido (por exemplo, 62% de certeza de que é uu "G"). Se qualquer caractere retorna um valor de confiança menor do que o limite especificado, o campo de OCR será marcado como uma exceção para sua revisão.  Limite global da região OCR: 70 |
|                            | Padrões 👻 QK Cancela                                                                                                    |

#### Clique em OK. No menu à esquerda o recurso aparecerá habilitado com o valor selecionado.

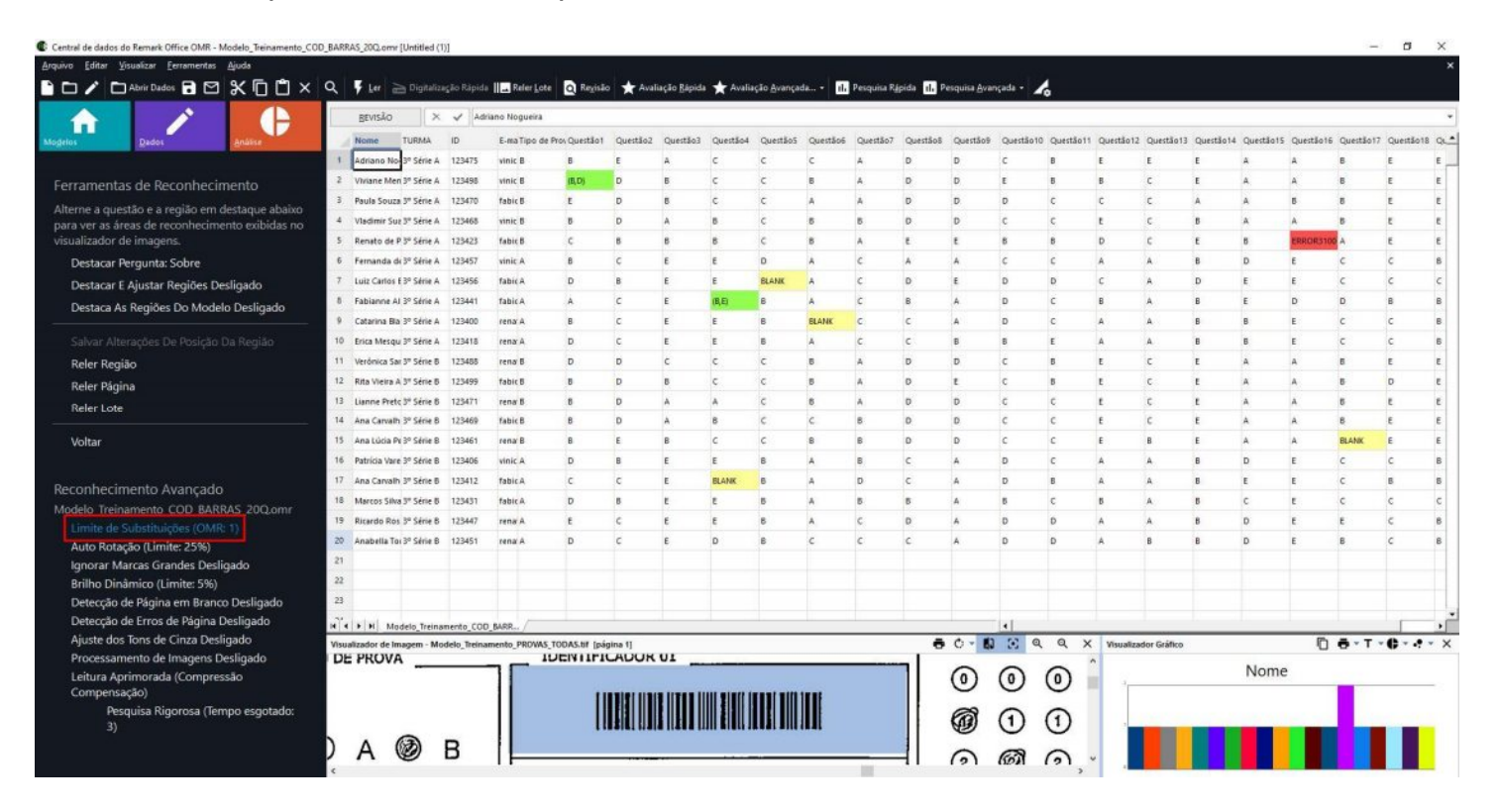

Clique em reler Lote para aplicar o ajuste na sensibilidade e realizar nova leitura.

|                                                               |       | BEVISÃO         | ×           | 🖌 Adr       | iano Nogueira    |              |          |          |          |          |          |          |          |          |           |           |            |            |             |            |                 |               |
|---------------------------------------------------------------|-------|-----------------|-------------|-------------|------------------|--------------|----------|----------|----------|----------|----------|----------|----------|----------|-----------|-----------|------------|------------|-------------|------------|-----------------|---------------|
| s Dados Análise                                               | 1     | Nome            | TURMA       | ID          | E-ma Tipo de Pro | n Questão 1  | Questão2 | Questão3 | Questão4 | QuestãoS | Questão6 | Questão7 | Questão8 | Questão9 | Questão10 | Questão11 | Questão12  | Questão13  | Questão14 Q | uestão15 Q | uestão 16 Quest | išo17 Questão |
|                                                               | 1     | Adriano No-     | 3° Série A  | 123475      | vinic B          | 8            | ε        | A        | c i      | с        | c        | A        | D        | D        | с         | 8         | ŧ          | E          | E A         | A          | 8               | ε             |
| ramentas de Reconhecimento                                    | 2     | Viviane Men     | 3º Série A  | 123498      | vinic B          | (B,D)        | D        | в        | c        | c        | в        | A        | D        | D        | E         | В         | В          | c          | E A         | A          | 8               | E             |
| rne a questão e a região em destague abaixo                   | 3     | Paula Souza     | 3º Série A  | 123470      | fabic B          | E            | D        | в        | c        | c        | A        | A        | D        | D        | D         | с         | с          | с          | A A         | В          | В               | E             |
| ver as áreas de reconhecimento exibidas no                    | 4     | Vladimir Suz    | 3º Série A  | 123468      | vinic B          | 8            | D        | A        | в        | c        | 8        | 8        | D        | D        | c         | с         | E          | c          | B A         | A          | Б               | E             |
| alizador de imagens.                                          | 5     | Renato de P     | 3º Série A  | 123423      | fabic B          | c            | 8        | 8        | 8        | c        | 8        | A        | t        | t        | 8         | 8         | D          | c          | E 8         |            | RIGR3100 A      | E             |
| estacar Pergunta: Sobre                                       | 6     | Fernanda de     | 5º Série A  | 123457      | vinic A          | 8            | c        | ε        | E        | D        | A        | c        | Α        | A        | c         | с         | A          | A          | B D         | E          | c               | c             |
| estacar E Ajustar Regiões Desligado                           | 7     | Luiz Carlos E   | 3º Série A  | 123456      | fabic A.         | D            | В        | E        | E        | BLANK    | A        | с        | D        | £        | D         | D         | c          | A          | D E         | E          | c               | c             |
| Destaca As Regiões Do Modelo Desligado                        | 8     | Fabianne Al     | 3º Série A  | 123441      | fabic A          | A.           | c        | E        | (B, E)   | в        | A        | c        | в        | A        | D         | c         | В          | A          | B E         | D          | D               | в             |
|                                                               | 9     | Catarina Bla    | 3º Série A  | 123400      | rena A           | B            | с        | E        | E I      | в        | BLANK    | c        | c        | A        | D         | с         | A          | A          | B B         | E          | с               | с             |
| Salvar Alterações De Posição Da Região<br><b>Reler Região</b> | 10    | Erica Mesqu     | 3º Série A  | 123418      | rena A           | D            | c        | E        | E        | 8        | A        | c        | c        | 8        | 8         | £         | A          | A          | 8 8         | E          | c               | c             |
|                                                               | 11    | Verónica Sar    | 3º Série B  | 123488      | rena B           | D            | D        | c        | c        | c        | 8        | A        | D        | D        | c         | 8         | £          | c          | E A         | A          | 8               | ε             |
| eler Página                                                   | 12    | Rita Vieira A   | 3º Série B  | 123499      | fabic B          | 8            | D        | В        | c i      | ¢        | 8        | A        | D        | £        | c         | В         | E          | c          | E A         | A          | 8               | D             |
|                                                               | 13    | Lianne Pretc    | 3º Série B  | 123471      | rena B           | B            | D        | A        | A        | c        | в        | A        | D        | D        | c         | c         | E          | с          | E A         | A          | 8               | E             |
|                                                               | 14    | Ana Carvalh     | 3º Série B  | 123469      | fabic B          | 8            | D        | A        | 8        | c        | c        | в        | D        | D        | c         | с         | E          | с          | E A         | A          | 8               | E             |
| ltar                                                          | 15    | Ana Lúda Pe     | 3º Série B  | 123461      | rena B           | 8            | ε        | 8        | c        | c        | 6        | 8        | D        | D        | c         | c         | E          | 6          | E A         | A          | BLAN            | E             |
|                                                               | 16    | Patricia Vare   | 5º Série B  | 123406      | vinic A          | D            | 8        | E        | ε .      | 8        | A        | 8        | c        | A        | D         | c         | A          | A          | B D         | E          | c               | c             |
| nhecimento Avancado                                           | 17    | Ana Carvalh     | 3º Série B  | 123412      | fabic A.         | c            | c        | ε        | BLANK    | в        | A        | D        | c        | A        | D         | 8         | A          | A          | 8 E         | E          | с               | 8             |
| lo_Treinamento_COD_BARRAS_20Q.omr                             | 18    | Marcos Silva    | 3º Série B  | 123431      | fabic A          | D            | В        | E        | E        | в        | A        | в        | в        | A        | В         | c         | В          | A          | вс          | E          | c               | c             |
| mite de Substituições (OMR: 1)                                | 19    | Ricardo Ros     | 3º Série B  | 123447      | rena A           | E            | с        | E        | E        | 8        | A        | c        | D        | A        | D         | D         | A          | A.         | B D         | E          | E               | c             |
| uto Rotação (Limite: 25%)                                     | 20    | Anabella Tor    | 3" Série B  | 123451      | rena A           | D            | c        | E        | D        | 8        | c        | c        | с        | A        | D         | D         | A          | 8          | 6 D         | E          | 5               | c             |
| norar Marcas Grandes Desligado                                | 21    |                 |             |             |                  |              |          |          |          |          |          |          |          |          |           |           |            |            |             |            |                 |               |
| ilho Dinâmico (Limite: 5%)                                    | 22    |                 |             |             |                  |              |          |          |          |          |          |          |          |          |           |           |            |            |             |            |                 |               |
| etecção de Página em Branco Desligado                         | 23    |                 |             |             |                  |              |          |          |          |          |          |          |          |          |           |           |            |            |             |            |                 |               |
| etecção de Erros de Página Desligado                          | મોં વ | + H Mod         | telo_Treina | nento_COD   | BARR             | -            |          |          |          |          |          |          |          |          | 4         | -         |            |            |             |            |                 |               |
| uste dos Tons de Cinza Desligado                              | Visua | alizador de Ima | agem - Mo   | delo_Treina | mento_PROVAS_TO  | DAS.tif [pág | ina 1]   |          |          |          |          |          |          | 0 - 10   | ) (X      | Q X       | Visualizad | or Gráfico |             |            | 0.0-            | T - C         |
| ocessamento de Imagens Desligado                              | DE    | PROVA           |             |             |                  |              | LADUR    | UI       |          |          |          |          |          | 0        | 0         | 0         | •          |            | 1           | Nome       |                 |               |
| eitura Aprimorada (Compressao<br>ompensacão)                  |       |                 |             |             |                  |              |          |          |          |          |          |          |          | 0        | 0         | 0         | × –        |            |             |            | -               |               |
| Decouica Pinoroca (Tempo econtador                            |       |                 |             |             |                  |              |          |          |          |          |          |          |          | 00       | ~         | ~         |            |            |             |            |                 |               |

#### **IMPORTANTE:**

As configurações ajustadas se aplicam à sua próxima operação de leitura e permanecem ativadas, com o valor configurado, até que você as altere novamente ou desabilite o recurso, voltando ao padrão configurado no Editor de modelo. Essas configuração se aplicam somente ao modelo alterado.

| Central de dados do Remark Office OMR - Modelo_Treinamento_CO                       | D_BAR | RAS_20Q.omr [Uni   | titled (1) | )1          |                  |             |          |                      |            |                      |          |            |             |                      |            |           |            |              |            |            |            | -          | 0 1         | ĸ  |
|-------------------------------------------------------------------------------------|-------|--------------------|------------|-------------|------------------|-------------|----------|----------------------|------------|----------------------|----------|------------|-------------|----------------------|------------|-----------|------------|--------------|------------|------------|------------|------------|-------------|----|
| <u>A</u> rquivo <u>E</u> ditar <u>V</u> isualizar <u>F</u> erramentas <u>Aj</u> uda |       | 1                  |            |             |                  |             |          |                      |            |                      |          |            |             |                      |            |           |            |              |            |            |            |            |             | ×  |
| 🗋 🗖 🖍 🗖 Abrir Dades 🖬 🗹 💥 🗍 🗂 🗙                                                     | ۹     | ₩ 🛓 🖉              |            |             | Reler Lote       | Q Regisā    | a 🖈 Aval | iação <u>R</u> ápida | a ★ Avalia | sção <u>A</u> vanças | da • 11. | Pesquisa R | ipida II. P | esquisa <u>A</u> var | içada - 🖌  | 6         |            |              |            |            |            |            |             |    |
|                                                                                     | 1     | BEVISÃO            | ×          | 🗸 Adr       | iano Nogueira    |             |          |                      |            |                      |          |            |             |                      |            |           |            |              |            |            |            |            |             | ¥  |
| Modelos Dados Análise                                                               |       | Nome TU            | RMA        | ID          | E-ma Tipo de Pro | Questão1    | Questão2 | Questão3             | Questão4   | Questão5             | Questão6 | Questão7   | Questãoã    | Questão9             | Questão 10 | Questão11 | Questão 12 | 2 Questão13  | Questão 14 | Questão 15 | Questão 16 | Questão 17 | Questão18 ( |    |
|                                                                                     | 1     | Adriano No 3" !    | Série A    | 123475      | vinic B          | 8           | ε        | A                    | c          | с                    | c        | A          | D           | D                    | c          | 8         | E          | E            | E          | A          | A          | 8          | ε ε         |    |
| Ferramentas de Reconhecimento                                                       | 2     | Viviane Men 3º 1   | Série A    | 123495      | vinic B          | (B,D)       | D        | 8                    | c          | c                    | 8        | A          | D           | D                    | ٤          | 8         | 8          | c            | ŧ          | A          | A          | в          | ε ε         |    |
| Alterne a questão e a região em destague abaixo                                     | 3     | Paula Souza 3º 1   | Série A    | 123470      | fabic B          | E           | D        | В                    | c          | c                    | A        | A          | D           | D                    | D          | c         | c          | с            | A          | A          | в          | 8          | E 6         | 8  |
| para ver as áreas de reconhecimento exibidas no                                     | 4     | Vladimir Suz 3º 5  | Série A    | 123468      | vinic B          | 8           | D        | A                    | 8          | c                    | в        | в          | D           | D                    | с          | c         | E          | c            | в          | A          | A          | в          | E F         | 4  |
| visualizador de imagens.                                                            | 5     | Renato de P 3º 1   | Série A    | 123423      | fabic B          | c           | в        | в                    | 8          | c                    | в        | A          | E           | E                    | в          | В         | D          | c            | E          | B          | ERRORSIO   | A          | E F         |    |
| Destacar Pergunta: Sobre                                                            | 6     | Fernanda di 3º 5   | Série A    | 123457      | vinic A          | 8           | с        | E                    | E          | D                    | A        | c          | A           | A                    | c          | с         | A          | A            | в          | D          | E          | с          | C F         | j. |
| Destacar E Ajustar Regiões Desligado                                                | 7     | Luiz Carlos E 3" 5 | Série A    | 123456      | fabic A          | D           | 8        | E                    | E          | BLANK                | A        | c          | D           | t                    | D          | D         | c          | A            | D          | E          | E          | с          | c (         | 2  |
| Destaca As Regiões Do Modelo Desligado                                              | 8     | Fabianme Al 3º 1   | Série A    | 123441      | fabic A          | A           | c        | E                    | (8,8)      | 8                    | A        | c          | 8           | A                    | D          | с         | 8          | A            | В          | £          | D          | D          | 6 6         | £. |
|                                                                                     | 9     | Catarina Bla 3º 1  | Série A    | 123400      | rena A           | 8           | c        | E                    | ε          | 8                    | BLANK    | c          | c           | A                    | D          | c         | A          | A            | в          | 8          | E          | c          | C F         | 1  |
|                                                                                     | 10    | Erica Mesqu 3º 1   | Série A    | 123418      | rena A           | D           | c        | E                    | E          | 8                    | A        | C          | c           | В                    | В          | E         | A          | A            | В          | В          | E          | c          | C B         | 1  |
| Reler Região                                                                        | 11    | Verónica Sar 3º 5  | Série B    | 123488      | rena B           | D           | D        | c                    | c          | c                    | в        | A          | D           | D                    | c          | В         | E          | c            | E          | A          | A          | в          | E E         | 1  |
| Reler Página                                                                        | 12    | Rita Vieira A 3º 5 | Série B    | 123499      | fabic B          | B           | D        | В                    | c          | c                    | В        | A          | D           | E                    | c          | В         | E          | c            | E          | A          | A          | в          | D E         |    |
| Reler Lote                                                                          | 13    | Lianne Pretc 3º 5  | Série B    | 123471      | rena B           | 8           | D        | A                    | A          | c                    | 8        | A          | D           | D                    | c          | с         | E          | c            | E          | A          | A          | 8          | E E         |    |
|                                                                                     | 14    | Ana Carvalh 3º 5   | Série B    | 123469      | fabic B          | 8           | D        | A                    | 8          | c                    | c        | 8          | D           | D                    | c          | c         | t          | c            | t          | A          | A          | 8          | ε ε         | 4. |
| Voltar                                                                              | 15    | Ana Lúcia Pe 3º 5  | Série B    | 123461      | rena B           | B           | E        | Б                    | c          | c                    | 8        | 6          | D           | D                    | c          | c         | £          | 8            | E          | A          | A          | BLANK      | E E         |    |
|                                                                                     | 16    | Patricia Vare 3º 5 | Série B    | 123406      | vinic A          | D           | В        | E                    | E          | 8                    | A        | 8          | c           | A                    | D          | с         | A          | A            | В          | D          | E          | c          | с в         | ĵ. |
| Reconhecimento Avancado                                                             | 17    | Ana Carvalh 3º 1   | Série B    | 123412      | fabic A.         | с           | с        | E                    | BLANK      | 8                    | A        | D          | c           | A                    | D          | В         | A          | A            | В          | E          | E          | с          | 8 8         | £  |
| Modelo Treinamento COD BARRAS 200.omr                                               | 18    | Marcos Silva 3º 5  | Série B    | 123431      | fabic A          | D           | В        | E                    | E          | в                    | A        | B          | в           | A                    | В          | с         | В          | A            | В          | с          | E          | c          | c c         | 1  |
| Limite de Substituições Desligado                                                   | 19    | Ricardo Ros 3º 5   | Série B    | 123447      | rena A           | E           | c        | E                    | E          | 6                    | A        | с          | D           | A                    | D          | D         | A          | A            | Б          | D          | E          | E          | C B         | J  |
| Auto Rotação (Limite: 25%)                                                          | 20    | Anabella Toi 3º 5  | Série B    | 123451      | rena A           | D           | с        | E                    | D          | 8                    | с        | с          | c           | A                    | D          | D         | A          | Б            | Б          | D          | E          | Б          | C B         | J. |
| Ignorar Marcas Grandes Desligado                                                    | 21    |                    |            |             |                  |             |          |                      |            |                      |          |            |             |                      |            |           |            |              |            |            |            |            |             | 1  |
| Brilho Dinâmico (Limite: 5%)                                                        | 22    |                    |            |             |                  |             |          |                      |            |                      |          |            |             |                      |            |           |            |              |            |            |            |            |             |    |
| Detecção de Página em Branco Desligado                                              | 23    |                    |            |             |                  |             |          |                      |            |                      |          |            |             |                      |            |           |            |              |            |            |            |            |             |    |
| Detecção de Erros de Página Desligado                                               | 11    | + + H Modelo       | Treina     | nento_COD   | BARR /           |             |          |                      |            |                      |          |            |             | 1                    | 4          |           | 1          |              |            | 1          |            |            |             | ٠Ē |
| Ajuste dos Tons de Cinza Desligado                                                  | Visu  | alizador de Image  | m - Mo     | delo_Treina | mento_PROVAS_TO  | DAS.tif (på | gina 1]  |                      |            |                      |          |            | e           | 0-10                 | 33 Q       | Q X       | Visualiz   | ador Gráfico |            |            | Ō          | - T -      | 6-4-        | ×  |
| Processamento de Imagens Desligado                                                  | D     | E PROVA            |            |             |                  |             | CADOR    | 01 _                 |            |                      |          |            |             | 0                    | 0          | 0         | -          |              |            | Nome       |            |            |             |    |
| Compensação)                                                                        |       |                    |            |             |                  |             |          |                      |            |                      |          |            |             | 0                    | 0          | 0         | 1          |              |            |            |            | -          |             |    |
| Pesquisa Rigorosa (Tempo esgotado:                                                  |       |                    |            |             |                  |             |          |                      |            |                      |          |            |             |                      |            |           |            |              |            |            |            |            |             |    |
| 3)                                                                                  |       |                    |            |             |                  | 1           |          |                      |            |                      |          |            |             | Ð                    | 0          | 0         |            | -            |            | -          | -          |            |             |    |
|                                                                                     | )     | A @                | )          | B           |                  |             |          |                      |            |                      |          |            |             | ~                    | -          | ~         |            |              |            |            |            |            |             |    |
|                                                                                     | 6     | 11 6               | -          | 5           |                  |             |          | -                    |            |                      |          |            | -11         | (2)                  | 657        | (0)       | 1          |              |            |            |            |            |             |    |

## Contato

Com mais de 25 anos de mercado a **GB Network & Print** é o distribuidor exclusivo do Remark Office OMR no Brasil.

Para mais informações visite o site http://remarkoffice.com.br , ou entre em contato conosco:

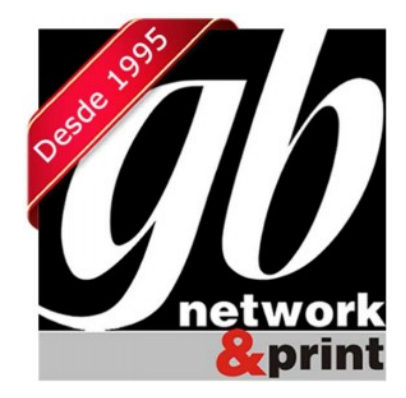

**GB Network & Print** Transformamos Dados em Informação

Web Site:http://remarkoffice.com.brPABX:(11) 5535-4535E-Mail:suporte@remarkoffice.com.brSkype:gbnetworkEnd.:R. República do Iraque 1329, Sala 04<br/>São Paulo/SP - CEP: 04611-000